#### Panduan Upload TA Mahasiswa Unand

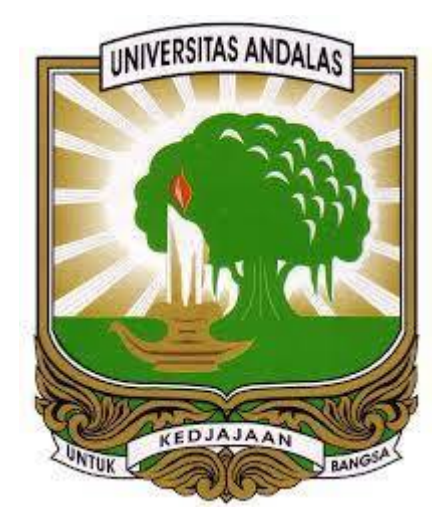

# Panduan Mengunggah Tugas Akhir

## Andi Saputra

## UPT Perpustakaan Universitas Andalas

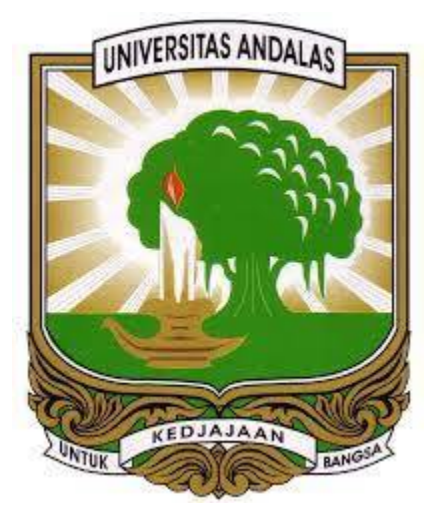

Seluruh mahasiswa yang akan wisuda wajib mengunggah/mengupload tugas akhirnya (skripsi/thesis/disertasi) secara mandiri ke dalam database Unand, melalui url:

http://scholar.unand.ac.id

# JENIS FILE YANG DI UPLOAD

- Cover dan Abstrak (dalam 1 *file*). (Cover harus memuat nama dosen pembimbing)
- 2. BAB 1 (Pendahuluan)
- 3. BAB akhir (Penutup/Kesimpulan)
- 4. Daftar Pustaka
- Tugas Akhir utuh (*full text*) (Sesuai dengan aturan penyusunan tugas akhir masing-masing fakultas/jurusan)

#### Panduan Download dan Instal Zotero

# SYARAT FILE YANG DI UPLOAD

- 1. Cover harus memuat nama dosen pembimbing
- 2. Semua file harus dalam format PDF
- Sesuai dengan aturan penyusunan tugas akhir masing-masing fakultas/jurusan
- 4. Tugas akhir hasil revisi akhir yang memuat lembar pengesahan
- 5. Setiap file harus diberi watermark

Panduan watermark

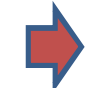

http://scholar.unand.ac.id/21212/

Download Logo watermark

http://scholar.unand.ac.id/21257

## Langkah-langkah Upload Skripsi/Tesis/Disertasi

1. Buka website : http://scholar.unand.ac.id

| <ul> <li>esknpsi Universitas Andala × +</li> <li>ischolar.unand.ac.id</li> <li>c</li> <li>e-Skripsi<br/>Universitas Andalas</li> </ul> |                                                                            |  |
|----------------------------------------------------------------------------------------------------|----------------------------------------------------------------------------|--|
| Home About Browse                                                                                                    | 1) Klik Login                                                              |  |
| Latest Additions<br>View items added to the repository in the past week.                                                               |                                                                            |  |
| Login<br>Please enter your username and password. If you have forgotten your password, you may reset it.                               | 2) Masukkan username & password                                            |  |
| Username: Login                                                                                                    | Lihat user & pswd masing-masing prodi:<br>http://scholar.unand.ac.id/45124 |  |
| Note: you must have cookies enabled.                                                                                                   | 3) Klik Login                                                              |  |

## **Memulai Proses Upload**

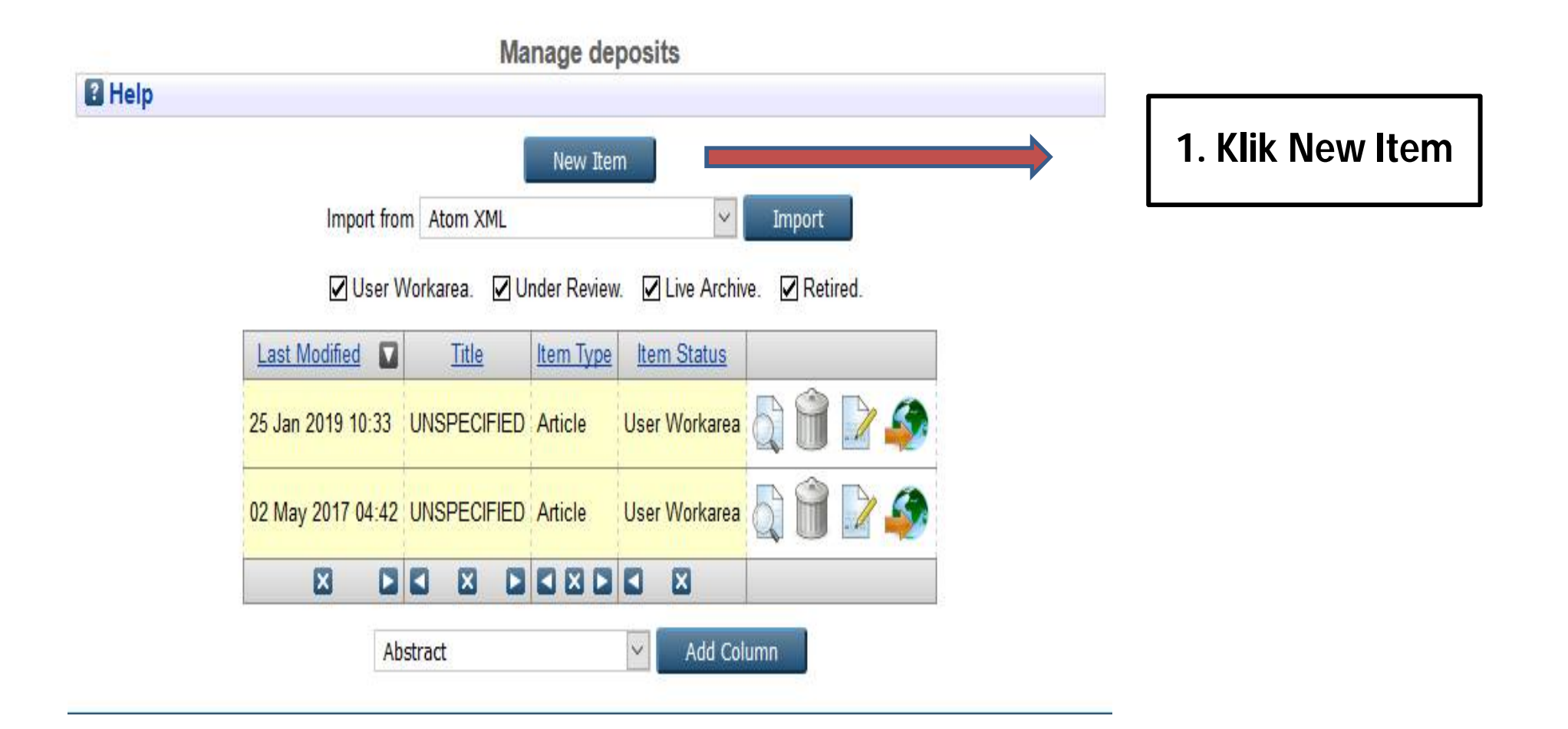

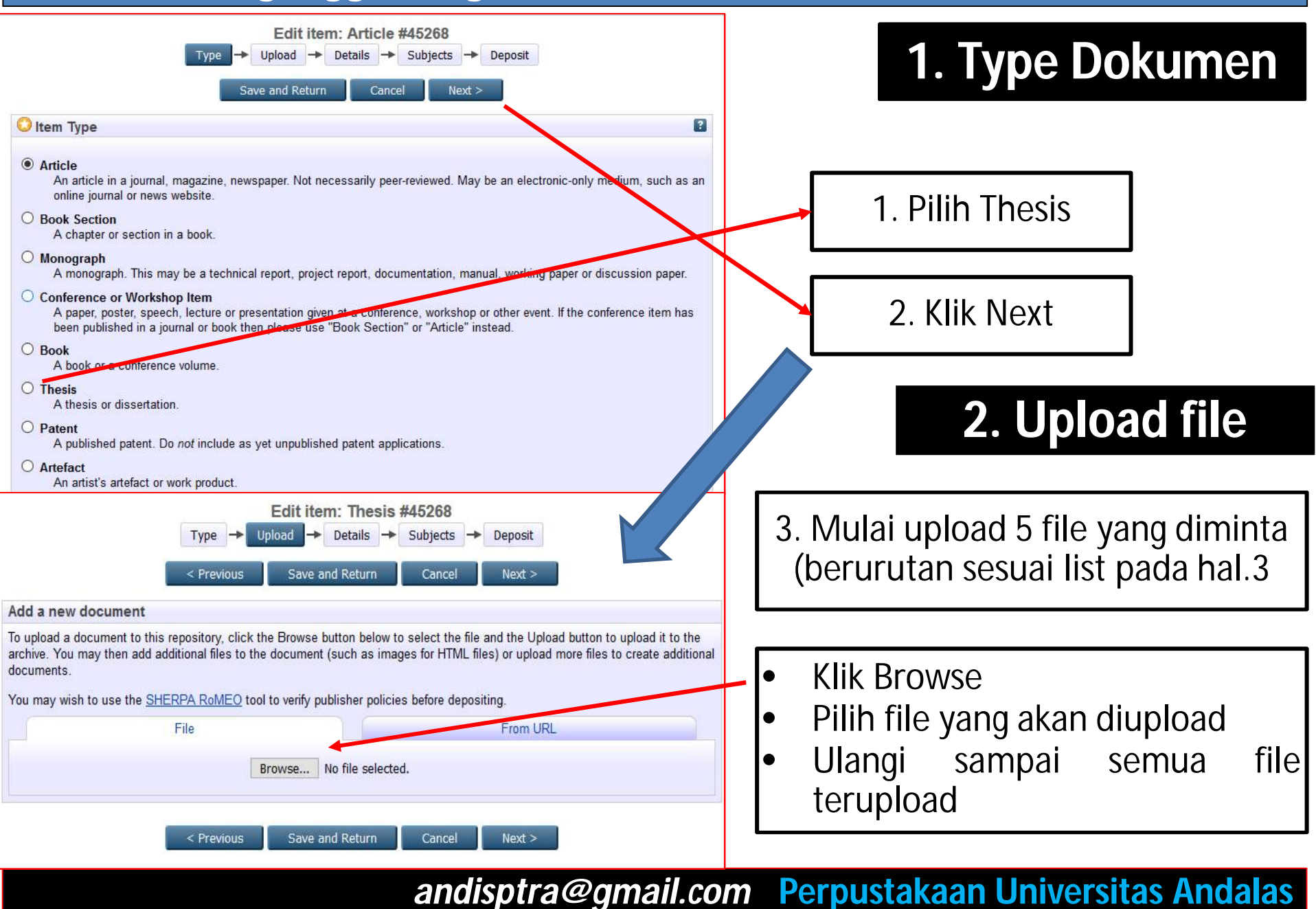

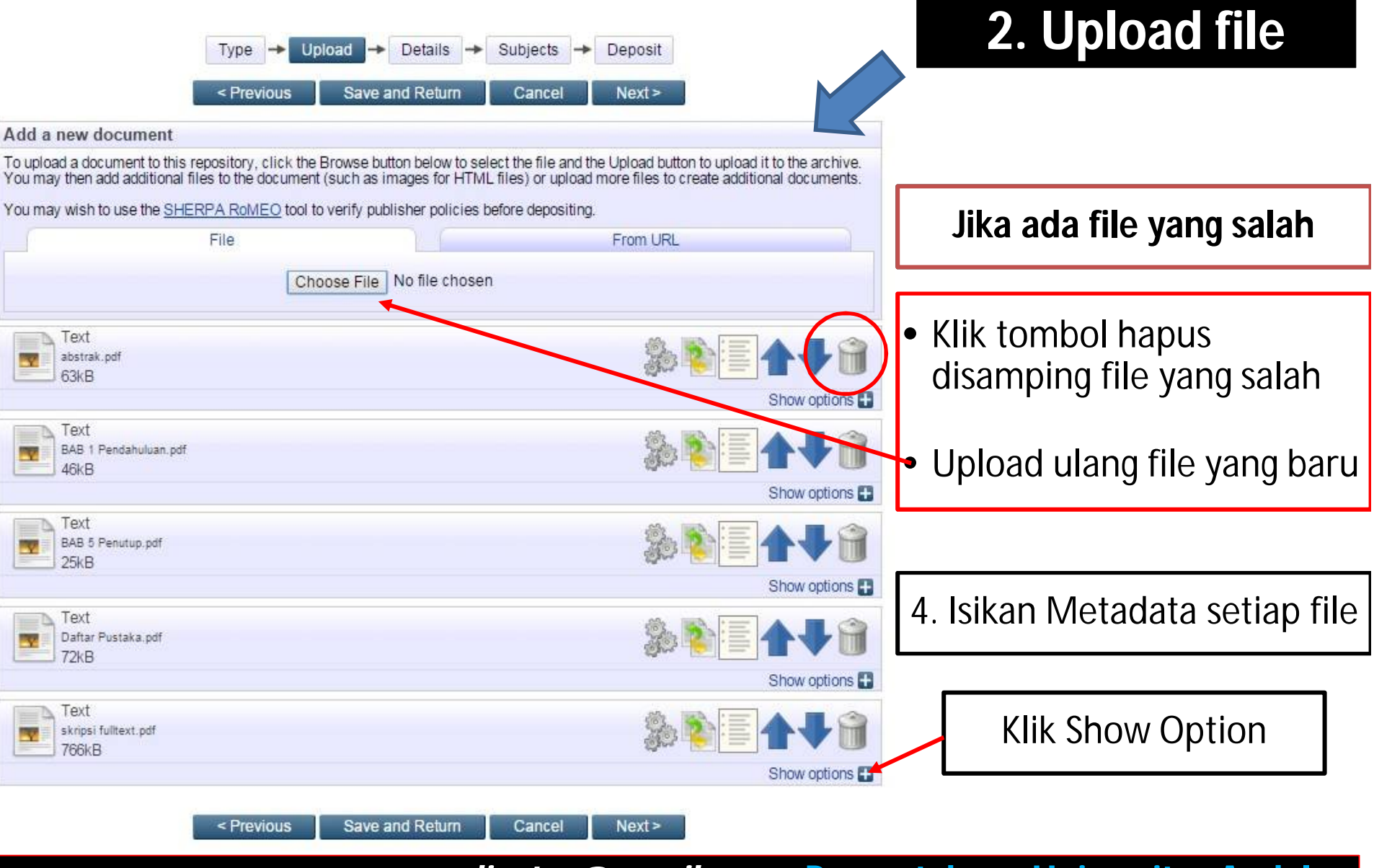

## Mengatur Metadata

| Text (Abstrak)<br>Abstrak.pdf<br>9kB |                                                   |                                                                 |             |
|--------------------------------------|---------------------------------------------------|-----------------------------------------------------------------|-------------|
|                                      |                                                   | Hide options - 1. Pilih Published Version                       |             |
| Content:                             | Published Version                                 |                                                                 |             |
| ೦ Туре:                              | Text •                                            | 2 Isi sesuai dengan ienis t                                     | file        |
| Description:                         | Abstrak                                           |                                                                 | ino         |
| 😳 Visible to:                        | Anyone                                            |                                                                 |             |
| License:                             | UNSPECIFIED                                       | 3. Selain <i>fulltext</i> pilih Any                             | <i>ione</i> |
| Embargo expiry date:                 | Year: Month: Unspecified <b>v</b> Day: ? <b>v</b> |                                                                 |             |
| C Language:                          | Indonesian  Update Metadata                       | 4. Khusus <i>fulltext</i> pilih<br><i>Repository Staff Only</i> |             |
| <b></b>                              | •                                                 |                                                                 |             |
| 5. Pilih Ba                          | hasa yang dipakai untuk penulisan T               | ΤΑ                                                              |             |
| 6. Klik Upo                          | date Metadata                                     |                                                                 |             |
| 7. Ulangi u                          | untuk seluruh file                                | Next                                                            |             |

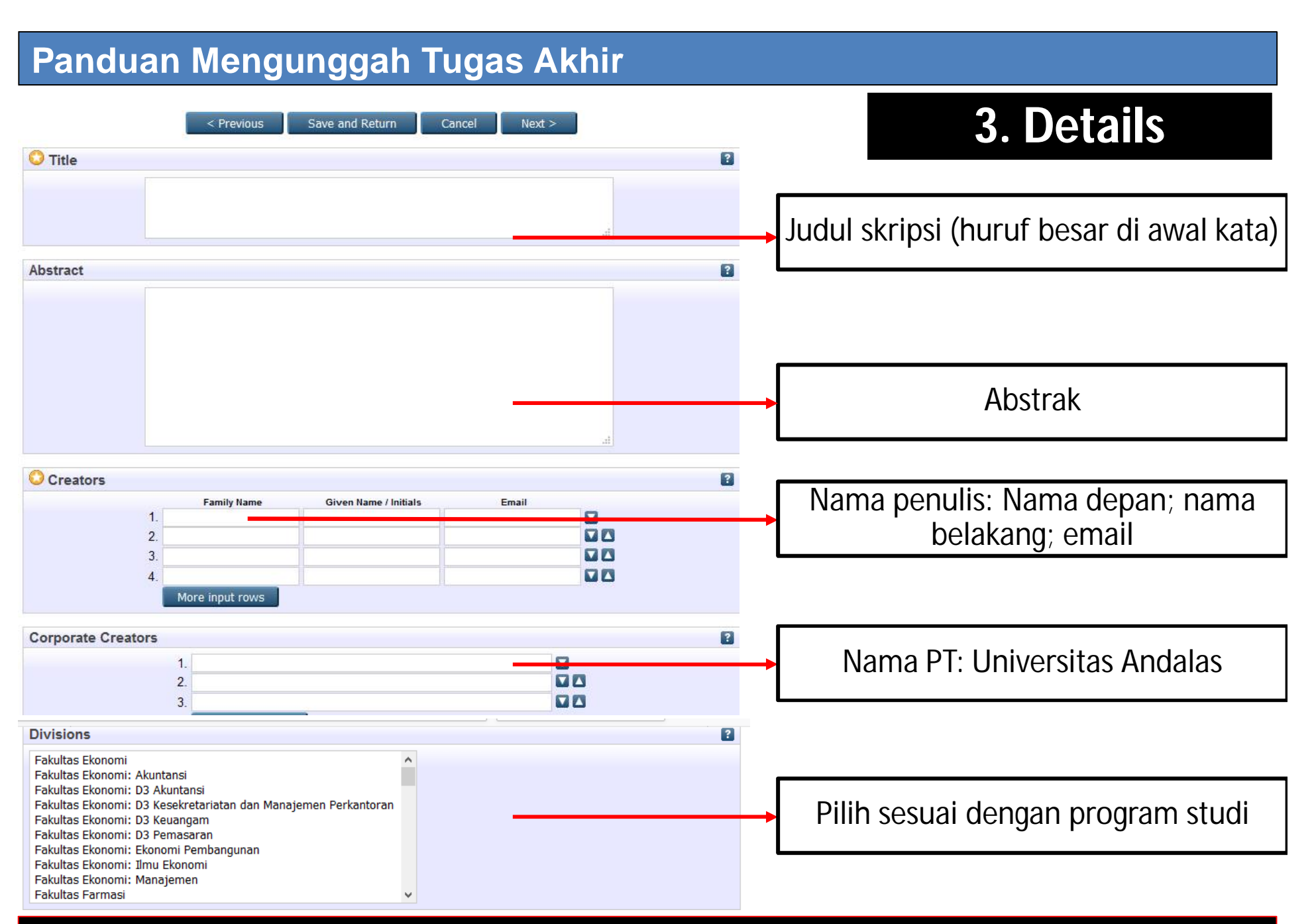

## 3. Details

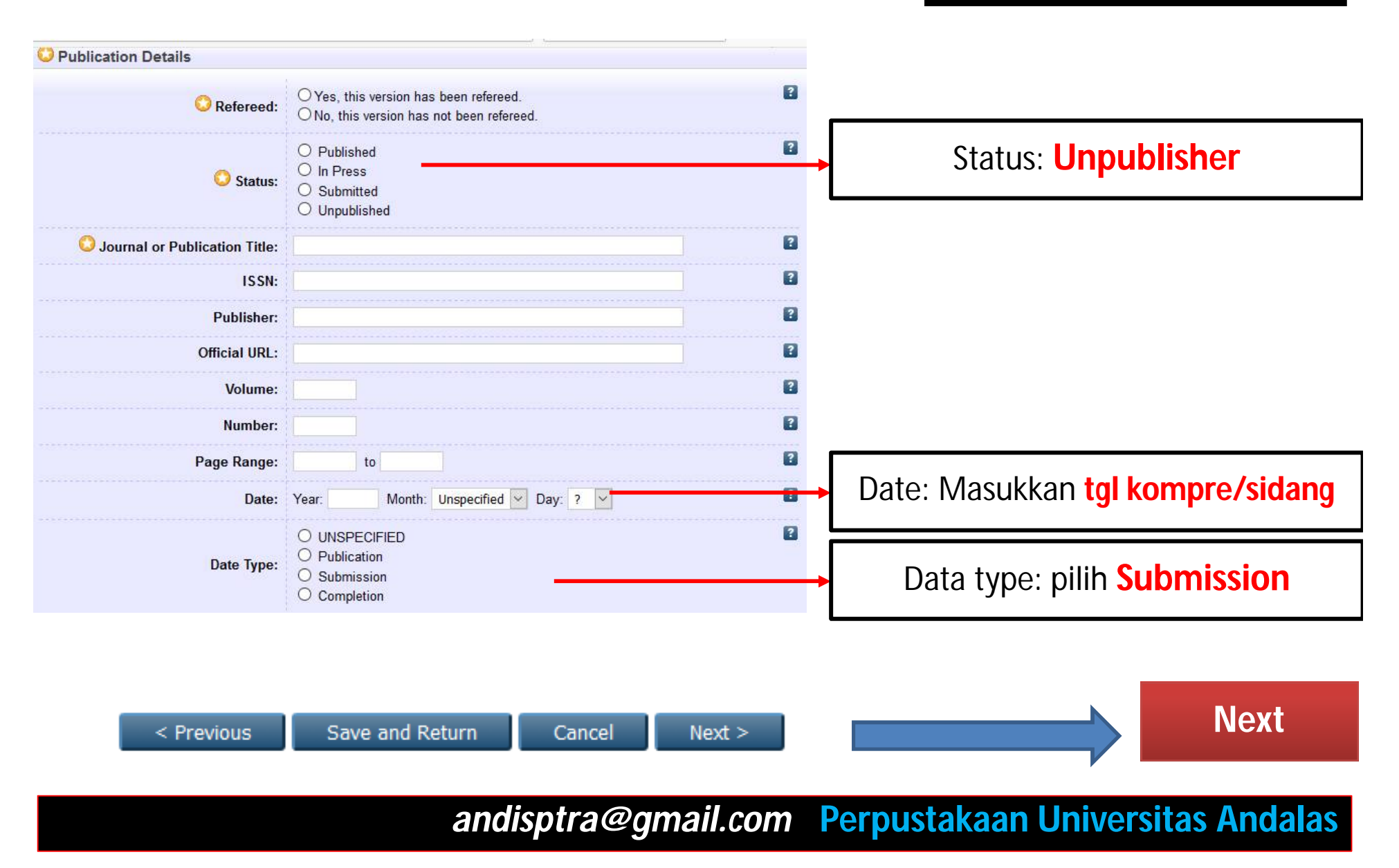

## 4. Details

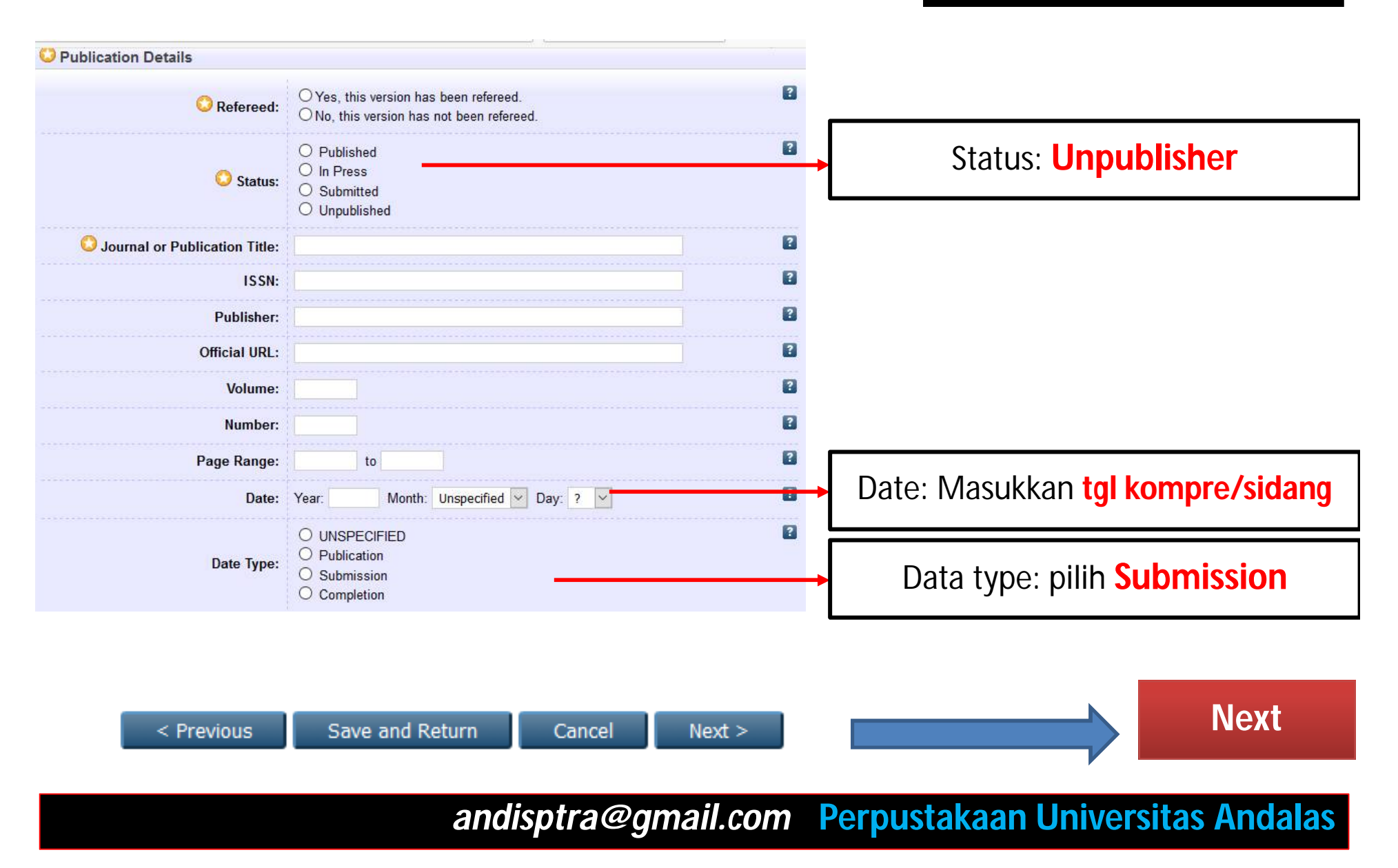

## 4. Subjects

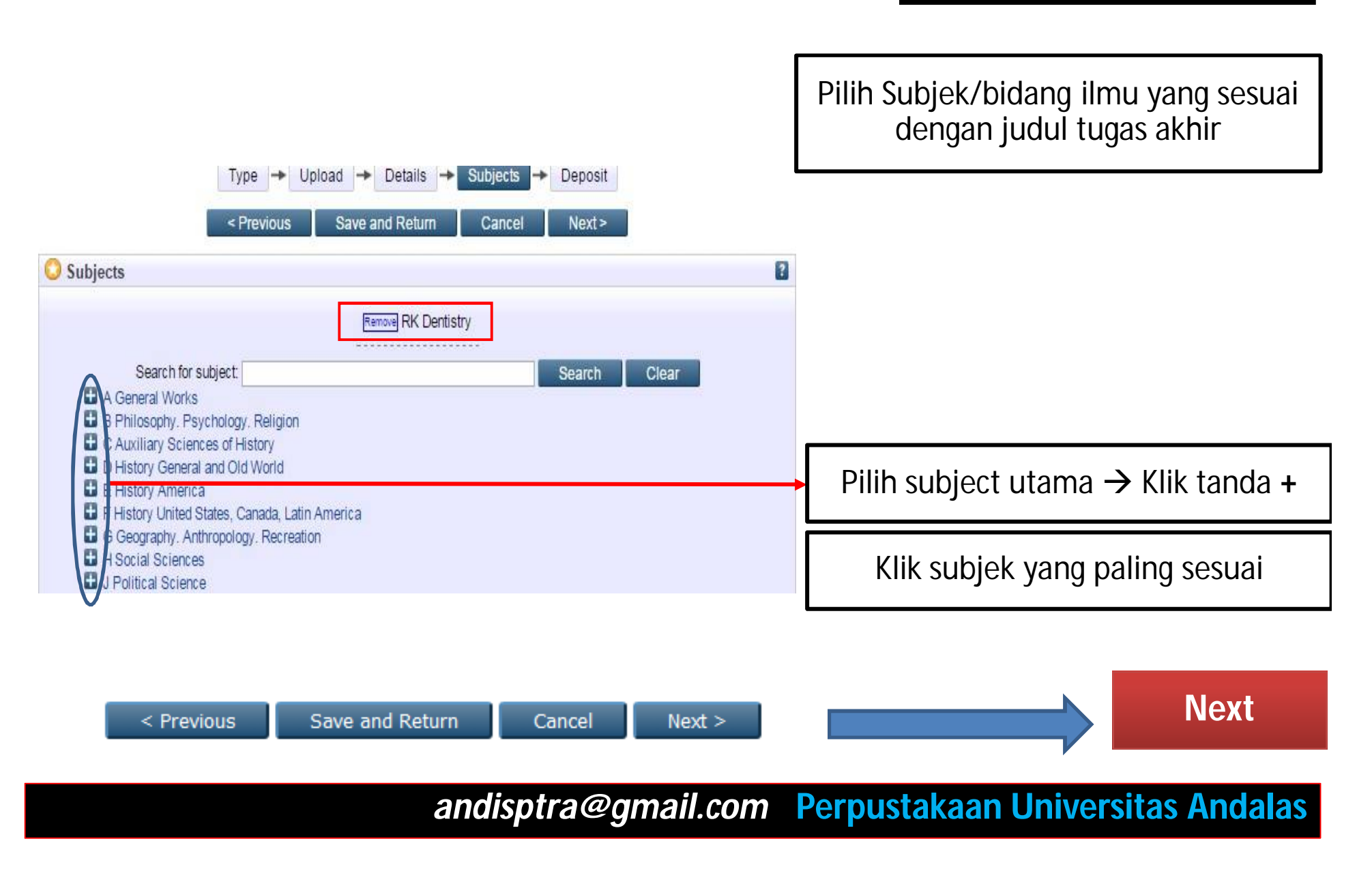

## 5. Deposit

## \* Sebelum mengakhiri proses upload tugas akhir

## pastikan data yang dientrikan sudah benar

| For work being dep                                                                               | Type                                                                                   | Upload                                                                 | Details     archiving this of                                            | ->                                   | Subjects                                   | Deposit     Deposit     Deposit     Deposit     Deposit                                                                                                    |
|--------------------------------------------------------------------------------------------------|----------------------------------------------------------------------------------------|------------------------------------------------------------------------|--------------------------------------------------------------------------|--------------------------------------|--------------------------------------------|----------------------------------------------------------------------------------------------------|
| eSkripsi Universitas /<br>material is my own in<br>any breach of copyrig<br>page of their work.) | indalas the right to<br>tellectual property a<br>ht in distributing the                | store them and<br>ind I understan<br>ese files or met                  | I to make them<br>d that eSkripsi<br>adata. (All aut                     | i perma<br>i Univer<br>hors ar       | anently ava<br>rsitas Anda<br>e urged to p | ilable publicly for free on-line. I declare that this<br>las does not assume any responsibility if there is<br>prominently assert their copyright on the title |
| For work being dep<br>bibliographic metada<br>responsibility for any<br>Clicking on the depo:    | osited by someon<br>a that I am archivin<br>breach of copyright<br>it button indicates | e other than it<br>g at eSkripsi U<br>that distributin<br>our agreemen | s author: I her<br>niversitas And<br>g these files or<br>t to these term | reby de<br>alas) is<br>r metac<br>s. | eclare that t<br>in the pub<br>data may er | the collection of files and associated<br>dic domain. If this is not the case, I accept full<br>ntail.                                                         |
|                                                                                                  |                                                                                        | Deposit                                                                | Item Now                                                                 | s                                    | ave for Lat                                | er                                                                                                    |
|                                                                                                  |                                                                                        |                                                                        |                                                                          | -                                    |                                            | 7                                                                                                    |
|                                                                                                  | Klik                                                                                   | untul                                                                  | men                                                                      | nak                                  | hiri                                       |                                                                                                    |

## 6. Catat Item\_ID

| View Item: <u>PERBANDINGAN EFEKTIVITAS SIKAT GIGI KHUSUS ORTODONTI DENGAN SIKAT</u><br>GIGI ELEKTRIK TERHADAP PENURUNAN RATA-RATA INDEKS PLAK PADA PEMAKAI PIRANTI<br>ORTODONTI CEKAT                                    |                |
|----------------------------------------------------------------------------------------------------|----------------|
| Item has been deposited. Upload berhasil                                                                                                    |                |
| Your item will not appear on the public website until it has been checked by an editor.                                                                                                    |                |
| Preview     Details     Actions     History                                                                                                    | → Klik Details |
| UUN, UTAMI (2015) PERBANDINGAN EFEKTIVITAS SIKAT GIGI KHUSUS ORTODONTI DENGAN SIKAT GIGI ELEKTRIK<br>TERHADAP PENURUNAN RATA-RATA INDEKS PLAK PADA PEMAKAI PIRANTI ORTODONTI CEKAT. Diploma thesis, UPT<br>Perpustakaan. |                |

#### Panduan Mengunggah Tugas Akhir 6. Catat Item\_ID View Item: PERBANDINGAN EFEKTIVITAS SIKAT GIGI KHUSUS ORTODONTI DENGAN SIKAT GIGI ELEKTRIK TERHADAP PENURUNAN RATA-RATA INDEKS PLAK PADA PEMAKAI PIRANTI **ORTODONTI CEKAT** Item has been deposited. Your item will not appear on the public website until it has been checked by an editor. This item is in review. It will not appear in the repository until it has been checked by an editor. Lihat Item\_ID di halaman Preview Details Actions Messages History detail paling bawah Туре Item Type: Thesis Upload Type: Text. Language: English. Visible to: Anyone. Document: Text Abstrak pdt Other defined fields No. ITEM\_ID Item ID: 1581 Revision: 14 Item Status: Under Review Depositing User: s1 pendidikan dokter gigi Directory: disk0/00/00/15/81 Last Modified: 17 Feb 2016 03:43 Last Status Change: 17 Feb 2016 03:43 Metadata Visibility: Always Show Links to files: -----Y Lock: Not currently locked. Full Text Status: Restricted

## 7. Mengisi Formulir Pernyataan Unggah Dokumen

- 1. Buka website perpustakaan Unand: <u>http://pustaka.unand.ac.id</u>.
- 2. Kemudian klik menu Panduan

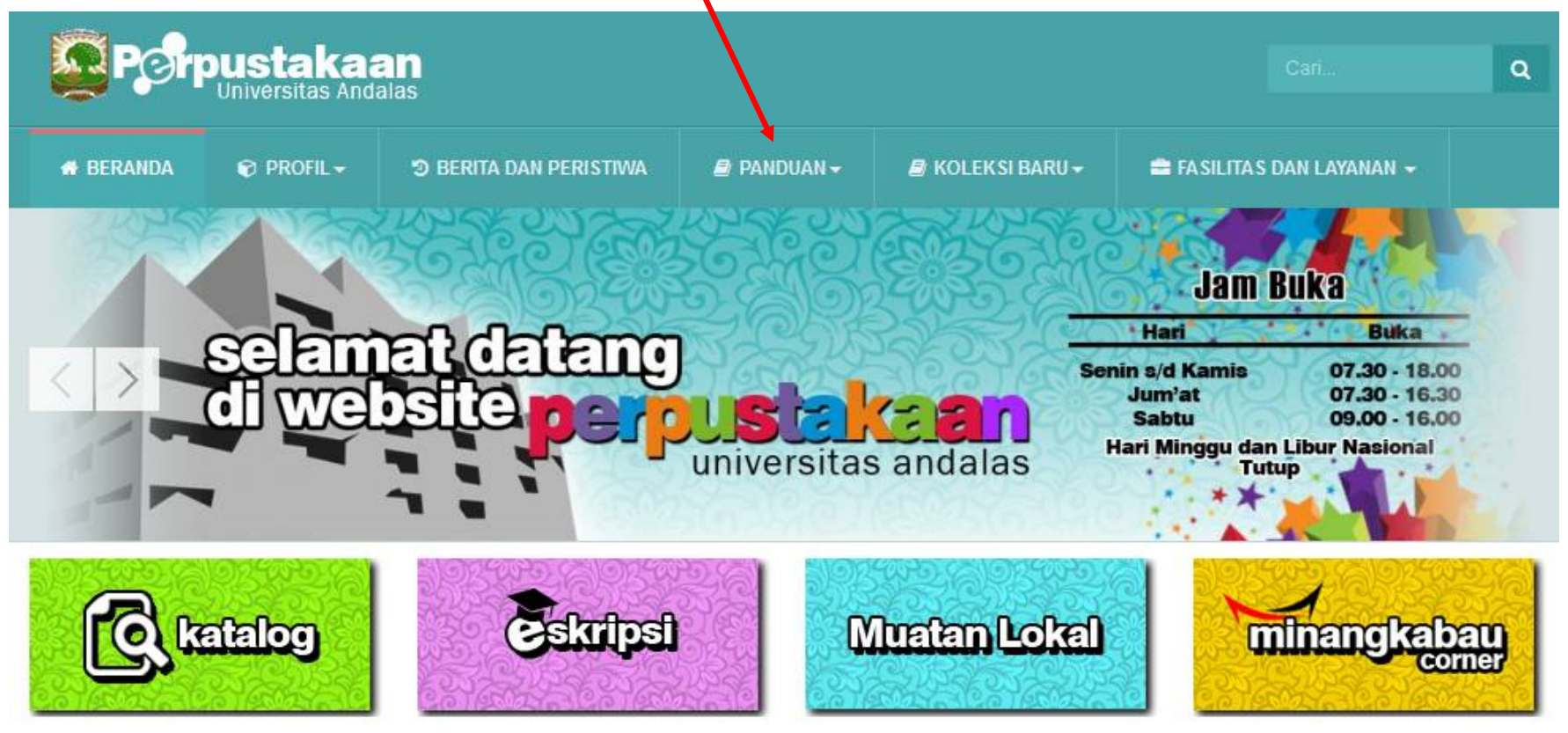

## 7. Mengisi Formulir Pernyataan Unggah Dokumen

#### 3. Pilih Formulir Pernyataan Unggah Dokumen

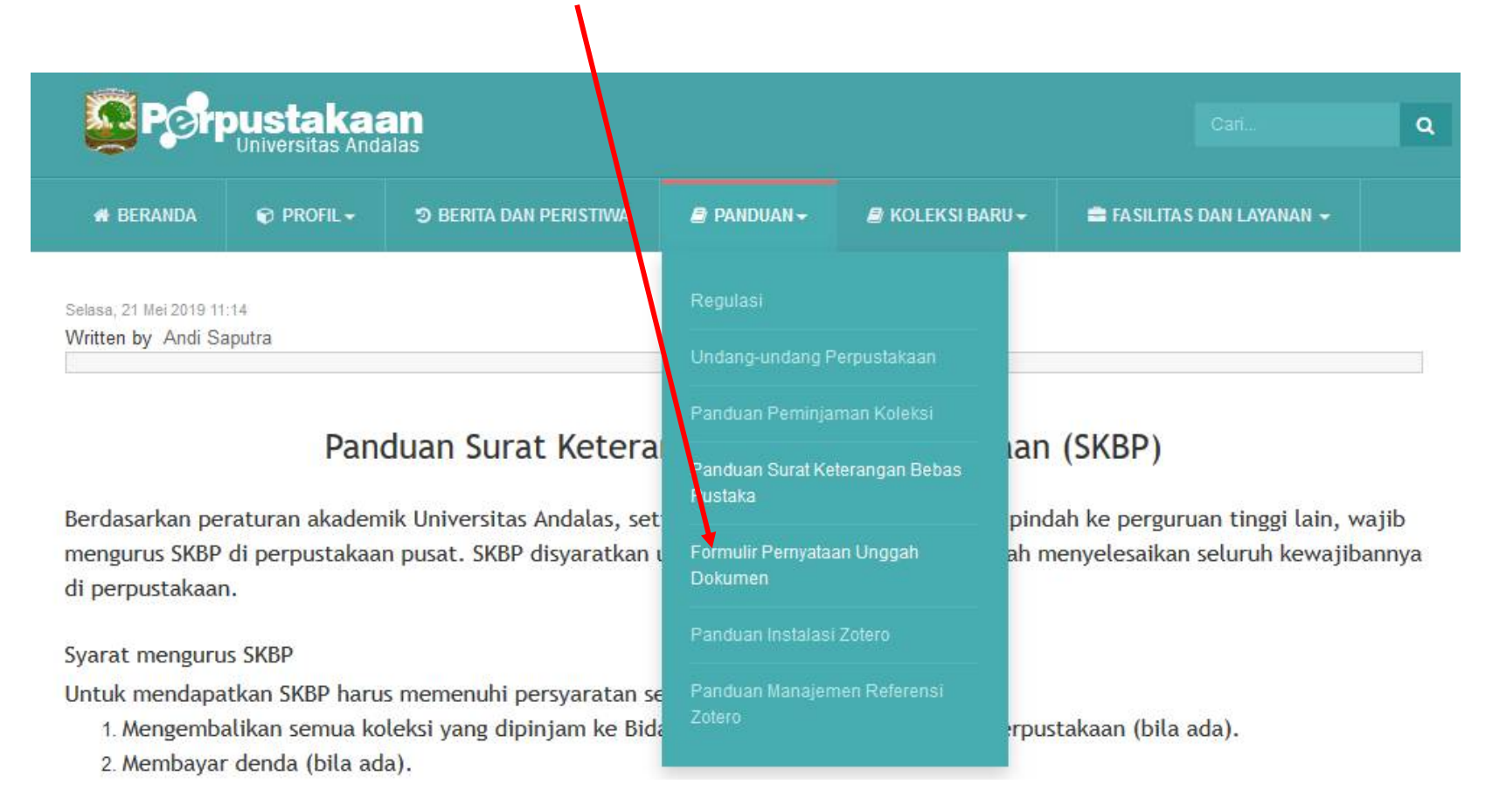

## 7. Mengisi Formulir Pernyataan Unggah Dokumen

#### 4. Isi Formulir Pernyataan Unggah Dokumen

| BERANDA      | 🐑 PROFIL <del>-</del>                                | C BERITA DAN PERISTIWA                                            | 🖉 PANDUAN 🗸                                    | 🛢 KOLEKSI BARU - |
|--------------|------------------------------------------------------|-------------------------------------------------------------------|------------------------------------------------|------------------|
|              |                                                      |                                                                   |                                                | font size        |
| Pern         | vataan                                               | Unggah Doki                                                       | umen Ilm                                       | niah             |
|              | ,                                                    | 5                                                                 |                                                |                  |
| Formulir per | nyataan <mark>bahwa mal</mark><br>urunand ac id seba | hasiswa sudah mengunggah/upl<br>gai syarat penyelesaian pendidika | oad dokumen ilmiah k<br>an di Universitas Anda | e laman<br>Ilas  |
| * Poquirod   | - 1                                                  | 9 J F J F                                                         |                                                |                  |
| Nequileu     |                                                      |                                                                   |                                                |                  |
| Nomor E      | 3P *                                                 |                                                                   |                                                |                  |
| Your answ    | /er                                                  |                                                                   |                                                |                  |
|              |                                                      |                                                                   |                                                |                  |
| Nama L       | engkap (tanp                                         | oa gelar) *                                                       |                                                |                  |
| Vour anou    | /er                                                  |                                                                   |                                                |                  |

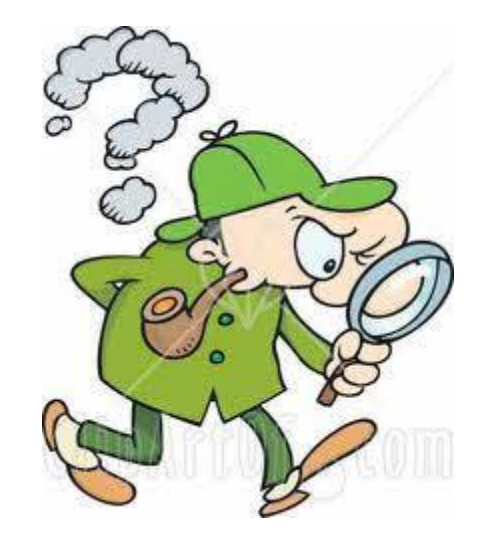

# **Selesai**

# Silahkan Lakukan Verifikasi di Lantai 3 Perpustakaan Pada Saat Mengurus SKBP